# **Visma Net guide** Brug af nyt salgsordrevindue

## Information om brugen af det nye salgsordrevindue i Visma Net:

Denne guide er udviklet til at hjælpe dig med at navigere og bruge det nye salgsordrevindue i Visma Net.

Guiden gennemgår trin for trin, hvordan du opretter og håndterer salgsordrer – fra valg af kunde og tilføjelse af produkter til frigivelse af fakturaen og afslutning af processen.

Formålet er at sikre, at du hurtigt og effektivt kan oprette og administrere salgsordrer med den nye version af salgsordrevinduet, så din arbejdsproces bliver både nemmere og mere overskuelig.

Følg trinene, og kom godt i gang.

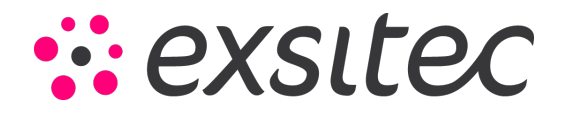

Start med at klikke på Menu → Salg → Salgsordrer (ny version) - (Den ligger under Transaktioner).

Start med at åbne listen med kunder og vælg derefter, hvilken kunde der skal sælges til. Dette gør du ved at klikke på det blå ikon i den linje, som den sorte pil på nedenstående billede peger på. Herefter kan du begynde at oprette produktlinjer.

| Salgsordrer (ny v | version)            |                  |                    |                                                                          |                          |                                     |               |   |                                             |                                                   |                     |
|-------------------|---------------------|------------------|--------------------|--------------------------------------------------------------------------|--------------------------|-------------------------------------|---------------|---|---------------------------------------------|---------------------------------------------------|---------------------|
| ← Tilbage         | SO (Salgsordre)     | •                | к ( <ny></ny>      | 5                                                                        |                          |                                     |               |   |                                             | Handlinger 🗸 🖓                                    | 💾 🕂 🥖 🖽 😓           |
| På hold           | ×                   | Oprettet af:<br> |                    |                                                                          |                          |                                     |               |   | Sidst redigeret:                            | Omkostning 0,00                                   | Margin              |
| *Kunde 🖉          | Ζ 0                 | *Lokation 🛛      |                    | Dato                                                                     |                          | Ønsket leveringsdato                | Kontaktperson |   | Kundeordre                                  | Fortjeneste 0,00                                  | 0%                  |
| Søg efter         | R                   | Søg efter        | R                  | 16.12.2024                                                               |                          | 16.12.2024                          | Søg efter     | R |                                             | Ordvototol                                        | 0.00                |
| Ekstern reference | 2                   | Forsendelsesm    | etode              | Sælger<br>Søg efter                                                      | Ē.                       | *Projekt 🖉<br>X - Non-Project Code. | ĩ             |   |                                             | Momspligtigt beløb<br>Total moms                  | 0,00<br>0,00        |
| Beskrivelse       |                     |                  | 0/255 tegn         | Kommentarer                                                              |                          |                                     | _             |   |                                             | Momsfritaget beløb<br>Rabat total                 | 0,00                |
| Angiv ikke følse  | omme oplysninger I  | her              |                    | Angiv ikke følsomme                                                      | oplysninger I            | her                                 |               |   |                                             | Linjerabat total<br>Avance total<br>Bestilt antal | 0,00<br>0 %<br>0,00 |
| 🗌 Vis på ordreb   | ekræftelse og faktu | ra               |                    | <ul> <li>Vis noter og linjenot</li> <li>Vis linjenoten på plu</li> </ul> | er på ordreb<br>Iklisten | bekræftelse og faktura              |               |   |                                             | Brug erstatningsomkostni<br>margin/fortjeneste    | ing for             |
| Ordrelinjer Mon   | nsoplysninger P     | rovision Regi    | nskab Betalingsind | stillinger Forsendelse                                                   | sindstillinger           | Rabatoplysninger Forsende           | ser Totaler   |   |                                             |                                                   |                     |
| +                 |                     |                  |                    |                                                                          |                          |                                     |               |   |                                             |                                                   | 1 🕅 🕅               |
| Li Var            | re-id Lin           | ijebeskrivelse   | Enhed              | Tilgængell<br>leve                                                       | ig til A<br>ring A       | ntal Salgspris Lin                  | jetotal       |   |                                             |                                                   |                     |
| Giv feedback      | •                   |                  |                    |                                                                          |                          |                                     |               |   | Total 0,00<br>0 linje(r) i denne salgsordre | Forhåndsvis dokument                              | Opret forsendelse   |

For at tilføje et produkt til en linje, klikker du på det blå + ikon, som kan ses på nedenstående billede med en sort cirkel omkring sig. Vælg antal og salgspris per produkt på de enkelte linjer.

Hvis du ønsker at tilføje flere produkter til ordren eller slette produkter fra ordren, gøres dette ved henholdsvis at tilføje eller slette linjer fra ordren. Dette gør du ved at trykke på det blå + ikon eller skraldespanden, som er markeret med en sort cirkel.

| drelinjer | Momsoplysninger | Provision     | Regnskab | Betalingsindstillinger | Forsendelsesindstil         | linger R: | abatoplysninger | Forsendelser 1 |
|-----------|-----------------|---------------|----------|------------------------|-----------------------------|-----------|-----------------|----------------|
| +         |                 |               |          |                        |                             |           |                 |                |
| 🗌 Li      | Vare-id         | Linjebeskrive | else     | Enhed                  | Tilgængelig til<br>levering | Antal     | Salgspris       | Linjetotal     |
| 0 11      | 13497           | Håndklæde     |          | STK                    | 20,00                       | 1.00      | 65,0000 🗵       | 65.00          |
| Søg varer | R               |               |          |                        |                             |           |                 |                |

Når du har tilføjet produkter og mængde til ordren, kan du åbne ordren. Dette gør du ved at redigere status fra **På** hold til Åben ved den sorte pil. Herefter er du klar til at oprette din forsendelse. Dette gøres nede i højre hjørne ved den sorte cirkel.

Når du har gjort dette, skal du bekræfte forsendelsen.

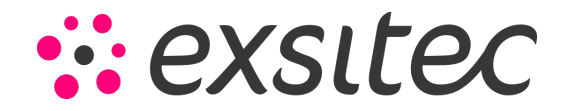

| lgsordrer (ny version)                                                                                                    |                                                                                                    |                                                                                                    |                                                                                                  |               |   |                                       |                                                                                                    |                                                                                                    |
|----------------------------------------------------------------------------------------------------|----------------------------------------------------------------------------------------------------|----------------------------------------------------------------------------------------------------|--------------------------------------------------------------------------------------------------|---------------|---|---------------------------------------|----------------------------------------------------------------------------------------------------|----------------------------------------------------------------------------------------------------|
| Tilbage SO (Salgsordre)                                                                                                    | ✓ (< 000013                                                                                              | 3 🗟 🔊 🔊                                                                                                    |                                                                                                  |               |   |                                       | Handlinger 🖌 🤇                                                                                                    | 🖹 🛨 🖉 🖽 .                                                                                                |
| Aben 👻                                                                                                    | Oprettet af:<br>daniel.simonsen.exsitec.dk                                                               |                                                                                                    | Ordre 000013 oprettet                                                                            |               |   | Sidst redigeret:<br>16/12/2024, 12:21 |                                                                                                    |                                                                                                    |
| *Kunde     C       17456 - Esbjerg Webshop     C       itsketm reference     C       Beskrivelse     C       Angiv likke følsomme oplysninger I       Vis på ordrebekræftelse og faktu | *Lokation 🖗<br>Primær - Hovedlokation 🚓<br>Forsendelsesmetode<br>Søg efter 🚓<br>0/255 regn<br>her:<br>ra | Dato  16.12.2024  Sælger  Søg efter  Kommentarer  Angiv ikke føtsomme oplysninger  Vis noter og linjenoter på ordre | Ønsket leveringsdato<br>16.12.2024  Projekt  X - Non-Project Code.  ther  bekræftelse og faktura | Kontaktperson | 5 | Kundeordre                            | Ornkostning 50.00 Fortjeneste 15.00 Ordretotal Monspilgrigt bileb Total mons Monsfringet beleb Rabat total Unjerabet total Avance total Bestit antal Bestit antal Brug estartingsomkosst | Margin<br>23 %<br>81,25 DKK<br>65,00 DKK<br>16,25 DKK<br>0,00 DKK<br>0,00 DKK<br>30 %<br>1,00<br>ing for |
| relinjer Momsoplysninger P                                                                                                    | rovision Regnskab Betalingsind                                                                           | Vis linjenoten på pluklisten<br>stillinger Forsendelsesindstillinge                                                 | r Rabatoplysninger Forsendel                                                                     | er Totaler    |   |                                       |                                                                                                    | 1 61                                                                                                    |
| U Li Vare-id Lin                                                                                                    | jebeskrivelse Enhed                                                                                      | Tilgængelig til<br>levering                                                                                         | Antal Salgspris Linj                                                                             | etotal        |   |                                       |                                                                                                    |                                                                                                    |
| ] ∷ 1 13497 Hå                                                                                                    | ndklæde STK                                                                                              | 20,00                                                                                                    | 1,00 65,0000 🔄                                                                                   | 65,00         |   |                                       |                                                                                                    |                                                                                                    |
| Søg varer 🛛 🕅                                                                                                    |                                                                                                    |                                                                                                    |                                                                                                  |               |   |                                       |                                                                                                    |                                                                                                    |
| 🖧 Giv feedback 🐱                                                                                                    |                                                                                                    |                                                                                                    |                                                                                                  |               | 1 | Total 81,25 DKK                       | G Forhåndsvis dokument                                                                                                    | Opret forsendel                                                                                          |

Dette gøres ved at klikke på Menu  $\rightarrow$  Salg  $\rightarrow$  Forsendelser (under Transaktioner).

Her kan du se, at layoutet i vinduet ændres til det gamle udseende igen, hvilket det vil fortsætte med herfra og indtil ordreprocessen afsluttes.

| Visma Net    | t 🗸       | =         | Menu            | Søg            | (Alt+S)    |            |             | ٩)     |            |            |                  |                     |             |            |           |                |          |                 |        |           | (              | ୭ ଥି    | Daniel Sir<br>Demo - DA |
|--------------|-----------|-----------|-----------------|----------------|------------|------------|-------------|--------|------------|------------|------------------|---------------------|-------------|------------|-----------|----------------|----------|-----------------|--------|-----------|----------------|---------|-------------------------|
| Forsendels   | ser       |           |                 |                |            |            |             |        |            |            |                  |                     |             |            |           |                | 🛙 Noter  | Aktivitet       | er 🧷 F | Filer (   | Notifikationer | / Tilpa | sning Va                |
| 🕂 Gem        | n og luk  |           | r 1             | •              | ĸ          | < >        | > >I        | Hand   | llinger 🕶  | Rap        | oporter -        |                     |             |            |           |                |          |                 |        |           |                |         |                         |
| Forsendels   | sesnu     | 000010    | Q               | Kunde:         | 19         | 283 - Nori | disk IT Sol | utions |            | R          | Leveret antal:   |                     | 5,00        |            |           |                |          |                 |        |           |                |         |                         |
| Dokumentty   | type:     | Forsendel | e               | Lokation:      | PR         | IMÆR - H   | lovedloka   | tion   |            |            | Leveret vægt:    | 0,0                 | 00000       |            |           |                |          |                 |        |           |                |         |                         |
| Status:      |           | Åben      |                 | Varelager:     | 1-         | Hovedlag   | ger         |        |            |            | Sendt volumer    | n: 0,0              | 00000       |            |           |                |          |                 |        |           |                |         |                         |
|              | C         | Hold      |                 | Arbejdsgrup    | ipe:       |            |             |        | Q          |            | Pakker:          |                     | 0           |            |           |                |          |                 |        |           |                |         |                         |
| Behandling   | ):<br>    | Lagerudta | 1               | Ansvarlig:     |            |            |             |        | Q          |            | Pakkevægt        | 0,0                 | 00000       |            |           |                |          |                 |        |           |                |         |                         |
| * Forsendels | sedato:   | 11-12-202 | 1               |                |            |            |             |        |            |            | Pakkevolumer     | n: 0,0              | 00000       |            |           |                |          |                 |        |           |                |         |                         |
|              |           |           |                 |                |            |            |             |        |            |            | Plukliste er     | r udskrevet         |             |            |           |                |          |                 |        |           |                |         |                         |
|              |           |           |                 |                |            |            |             |        |            |            | Forsendels       | sesbekræftelse u    | dskrevet    |            |           |                |          |                 |        |           |                |         |                         |
|              |           |           |                 |                |            |            |             |        |            |            |                  |                     |             |            |           |                |          |                 |        |           |                |         |                         |
| Dokumentop   | plysninge | r Or      | drer Fo         | rsendelsesind  | stillinger | Pakk       | er          |        |            |            |                  |                     |             |            |           |                |          |                 |        |           |                |         |                         |
| c +          | L         | ×         | Allokeringer    | Tilføj ordre   | Lagero     | oversigt   | ↔           | × -    |            |            |                  |                     |             |            |           |                |          |                 |        |           |                |         |                         |
| 🖹 🔓 🗋 Oi     | Ordr      | enr.      | Vare            | Gratis<br>vare | * Varelag  | je Loi     | kation      | Enhe   | Leve<br>an | ret<br>tal | Bestilt<br>antal | Abent Part<br>antal | i-/serienr. | Udløbsdato | Årsagskor | Beskrivelse    | K)<br>ko | l- Oprind<br>de | lsesla | Supplerer | nde måleenhed  |         | Nettovægt               |
| > 🗓 🗅 SC     | 000       | 011       | <u>11919185</u> |                | 1          | 1          |             | KG     | 5,0        | 00         | 5,00             | 0,00                |             |            |           | Hakket oksekød |          |                 |        | ZZZ – Ing | ien            |         | 5,000000                |
|              |           |           |                 |                |            |            |             |        |            |            |                  |                     |             |            |           |                |          |                 |        |           |                |         |                         |
|              |           |           |                 |                |            |            |             |        |            |            |                  |                     |             |            |           |                |          |                 |        |           |                |         |                         |
|              |           |           |                 |                |            |            |             |        |            |            |                  |                     |             |            |           |                |          |                 |        |           |                |         |                         |
|              |           |           |                 |                |            |            |             |        |            |            |                  |                     |             |            |           |                |          |                 |        |           |                |         |                         |
|              |           |           |                 |                |            |            |             |        |            |            |                  |                     |             |            |           |                |          |                 |        |           |                |         |                         |
|              |           |           |                 |                |            |            |             |        |            |            |                  |                     |             |            |           |                |          |                 |        |           |                |         |                         |

Du klikker her på Handlinger og trykker Bekræft forsendelse.

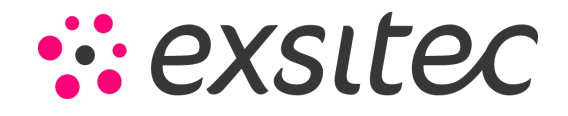

#### Brug af nyt salgsordrevindue – Visma Net

|                  |              |                |                            | Bekræft forsendelse                  |                            |
|------------------|--------------|----------------|----------------------------|--------------------------------------|----------------------------|
| Forsendelsesnu   | 000010 p     | Kunde:         | 19283 - Nordisk IT Solutio | Klargør faktura                      | 5,00                       |
| Dokumenttype:    | Forsendelse  | Lokation:      | PRIMÆR - Hovedlokation     | Klargør faktura for direkte levering | 0,000000                   |
| Status:          | Åben         | Varelager:     | 1 - Hovedlager             | Opdatér varelager                    | 0,000000                   |
|                  | Hold         | Arbejdsgruppe: |                            | Korrigér forsendelse                 | 0                          |
| Behandling:      | Lagerudtag   | Ansvarlig:     |                            | Annullér retur                       | 0,000000                   |
| Forsendelsedato: | 11-12-2024 👻 |                |                            | E-mail-levering                      | 0,000000                   |
|                  |              |                |                            | Lidskriv plukliste                   | note                       |
|                  |              |                |                            | Forsendelsesbek                      | ivet<br>ræftelse udskrevet |

#### Derfra vil det være muligt for dig at trykke på Klargør faktura.

| Gem og lu         | k 🖬 🖛       | + 🗉 K                   | < > >                      | Handlinger - Rapporter - 🖉                | 00:00:01            |
|-------------------|-------------|-------------------------|----------------------------|-------------------------------------------|---------------------|
| Forsendelsesnu    | م 000010    | Kunde:                  | 19283 - Nordisk IT Solutio | Bekræft forsendelse<br>Klargør faktura    | 5,00                |
| Dokumenttype:     | Forsendelse | Lokation:               | PRIMÆR - Hovedlokation     | -<br>Klargør faktura for direkte levering | 5,00                |
| Status:           | Bekræftet   | Varelager:              | 1 - Hovedlager             | Opdatér varelager                         | 0,000000            |
|                   | Hold        | Arbejdsgruppe:          |                            | Korrigér forsendelse                      | 0,000000            |
| Behandling:       | Lagerudtag  | Ansvarlig:              |                            | Annullér retur                            | 0                   |
| Forsendelsedato:  | 11-12-2024  |                         |                            | E-mail-levering                           | 0,000000            |
|                   |             |                         |                            | Udskriv plukliste                         | 0,000000            |
|                   |             |                         |                            |                                           | note                |
|                   |             |                         |                            | Plukliste er udsk                         | revet               |
|                   |             |                         |                            | Forsendelsesbel                           | kræftelse udskrevet |
| Dokumentoplysning | er Ordrer   | Forsendelsesindstilling | er Pakker                  |                                           |                     |

### Når du har trykket klargør faktura, vil du blive sendt videre til nedenstående vindue.

#### Her tjekker du, om informationerne på fakturaen er korrekte.

| Faktura             |                |                     |                 |                          |         |                                 |            |                                         |                 |                 |                 | 🖄 No        | ter 🗇 A | ktiviteter | Ø Filer | O Notifikatione   | r 归 Tilpasning | Værktøjer |
|---------------------|----------------|---------------------|-----------------|--------------------------|---------|---------------------------------|------------|-----------------------------------------|-----------------|-----------------|-----------------|-------------|---------|------------|---------|-------------------|----------------|-----------|
| 🕂 🛛 Gem og lu       | k 🗎 🖛          | + 🗊 D               | - к             | < > > Har                | dlinger | <ul> <li>Rapporter -</li> </ul> |            |                                         |                 |                 |                 |             |         |            |         |                   |                |           |
|                     |                |                     |                 |                          |         |                                 |            |                                         |                 |                 |                 |             |         |            |         |                   |                |           |
| Dokumenttype:       | Faktura 👻      | * Kunde:            | 19283 - N       | lordisk IT Solutions     | £       | Momsfritaget be                 | 0,00       |                                         |                 |                 |                 |             |         |            |         |                   |                |           |
| Fakturanr.:         | 000013 ک       | * Lokation:         | PRIMÆR          | - Hovedlokation          | ρ       | Momspligtigt bel                | 100,00     |                                         |                 |                 |                 |             |         |            |         |                   |                |           |
| Status:             | Balanceret     | Kontaktperson:      |                 |                          | ρ       | Saldo:                          | 125,00     |                                         |                 |                 |                 |             |         |            |         |                   |                |           |
| 1                   | Hold           | Valuta:             | DKK             | 1,00 - Se basisvalu      | ita     | Kontantrabat:                   | 0,00       |                                         |                 |                 |                 |             |         |            |         |                   |                |           |
| 1                   | Kreditspærre   | * Betalingsbeting   | 14 - 14 di      | age netto                | ρ       |                                 |            |                                         |                 |                 |                 |             |         |            |         |                   |                |           |
| * Dato:             | 11-12-2024 +   | * Forfaldsdato:     | 25-12-20        | 24 👻                     |         |                                 |            |                                         |                 |                 |                 |             |         |            |         |                   |                |           |
| * Periode:          | 12-2024 ,O     | * Kontantrabatdato: | 11-12-20        | 24 👻                     |         |                                 |            |                                         |                 |                 |                 |             |         |            |         |                   |                |           |
| Kundeordrenr.:      |                | * Projekt:          | X - Ikke-p      | rojektkode               | ₽ R     |                                 |            |                                         |                 |                 |                 |             |         |            |         |                   |                |           |
| Ekstern ref.:       |                | Fakturatekst:       |                 |                          |         |                                 |            |                                         |                 |                 |                 |             |         |            |         |                   |                |           |
|                     |                |                     |                 |                          |         |                                 |            |                                         |                 |                 |                 |             |         |            |         |                   |                |           |
| Dokumentoplysning   | er Momsoplysn  | inger Provision     | Fragto          | plysninger Regnskabsoply | sninger | Betalingsoplysninge             | er Faktura | adresse R                               | abatoplysninger | Betalingshistor | ik Tot          | aler Vedhæf | ninger  |            |         |                   |                |           |
| c + 🖌               | X Tilføj ordre | e Se tidsplan N     | ulstil sorterir | ig  ↔ X -                |         |                                 |            |                                         |                 |                 |                 |             |         |            |         |                   |                |           |
| 🖺 🖟 🗋 Leverings     | anr. Ordretyj  | Ordrenr. Va         | аге             | Transaktionsbeskrivelse  | Varelag | er Antal Er                     | nhe Enh    | edspri Manuel<br>pris                   | Rabatsats       | Rabatbelø       | Manuel<br>rabat | Rabatkode   | Beløb   | *Konto     | Kor     | ntobeskrivels( *U | nderkonto      | Projek    |
| > 🔒 🗋 <u>000010</u> | SO             | 000011 1            | 1919185         | Hakket oksekød           | 1       | 5,00 K                          | (G 20      | • • • • • • • • • • • • • • • • • • • • | 0,00            | 0,00            |                 |             | 100,00  | 10100      | Orr     | nsætning Indl 0-  | D              |           |
|                     |                |                     |                 |                          |         |                                 |            |                                         |                 |                 |                 |             |         |            |         |                   |                |           |

Hvis informationerne er korrekte, er du klar til at frigive din faktura (se nedenstående billede).

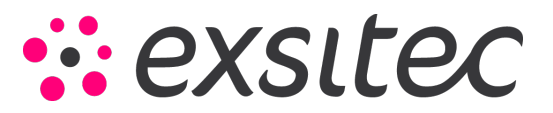

#### Brug af nyt salgsordrevindue – Visma Net

|                     |                |                     |                 |                     |             |                    |                |        |              |                |                 |                 |                 |                  |        |            |         |                  |                | - 000     |
|---------------------|----------------|---------------------|-----------------|---------------------|-------------|--------------------|----------------|--------|--------------|----------------|-----------------|-----------------|-----------------|------------------|--------|------------|---------|------------------|----------------|-----------|
| Faktura             |                |                     |                 |                     |             |                    |                |        |              |                |                 |                 |                 | 🖄 Note           | r 🛗 A  | ktiviteter | @ Filer | C Notifikatione  | r 归 Tilpasning | Værktøjer |
| 🕂 🛛 Gem og lu       | uk 🖬 🖛         | + 🗊 🖻               | - ĸ             | < > :               | Han         | dlinger 👻          | Rapporter -    |        |              |                |                 |                 |                 |                  |        |            |         |                  |                |           |
|                     |                |                     |                 |                     | F           | rigiv              |                |        |              |                |                 |                 |                 |                  |        |            |         |                  |                |           |
| Dokumenttype:       | Faktura +      | * Kunde:            | 19283 - N       | ordisk IT Solutions |             | Ophæv kredit       | tspærre        |        | 0,00         |                |                 |                 |                 |                  |        |            |         |                  |                |           |
| Fakturanr.:         | 000013 ,O      | * Lokation:         | PRIMÆR          | - Hovedlokation     |             | -<br>-mail faktura |                |        | 00,00        |                |                 |                 |                 |                  |        |            |         |                  |                |           |
| Status:             | Balanceret     | Kontaktperson:      |                 |                     | E           | Berean priser      | r iaen         |        | 25,00        |                |                 |                 |                 |                  |        |            |         |                  |                |           |
|                     | Hold           | Valuta:             | DKK             | 1,00 👻              | Se ba       | Afskriv            | 0              |        | 0,00         |                |                 |                 |                 |                  |        |            |         |                  |                |           |
|                     | Kreditspærre   | * Betalingsbeting   | 14 - 14 da      | ge netto            | P           |                    |                |        |              |                |                 |                 |                 |                  |        |            |         |                  |                |           |
| * Dato:             | 11-12-2024 👻   | * Forfaldsdato:     | 25-12-202       | 94 v                |             |                    |                |        |              |                |                 |                 |                 |                  |        |            |         |                  |                |           |
| * Periode:          | 12-2024 ,O     | * Kontantrabatdato: | 11-12-202       | 4 👻                 |             |                    |                |        |              |                |                 |                 |                 |                  |        |            |         |                  |                |           |
| Kundeordrenr.:      |                | Projekt:            | X - Ikke-p      | rojektkode          |             |                    |                |        |              |                |                 |                 |                 |                  |        |            |         |                  |                |           |
| Ekstern ref.:       |                | Fakturatekst:       |                 |                     |             |                    |                |        |              |                |                 |                 |                 |                  |        |            |         |                  |                |           |
| Dokumentoplysning   | ger Momsoplysr | ninger Provision    | Fragto          | plysninger Rej      | nskabsoplys | sninger            | Betalingsoplys | ninger | Fakturaadres | se Ra          | abatoplysninger | Betalingshistor | rik To          | otaler Vedhæftni | inger  |            |         |                  |                |           |
| c + 🖌               | X Tilføj ordr  | e Se tidsplan Nu    | ulstil sorterin | g  ⊷  X -           |             |                    |                |        |              |                |                 |                 |                 |                  |        |            |         |                  |                |           |
| 🖹 🕼 🗅 Levering      | snr. Ordretyj  | Ordrenr. Va         | ire             | Transaktionsbeskr   | ivelse      | Varelager          | Anta           | l Enhe | Enhedspri    | Manuel<br>pris | Rabatsats       | Rabatbelø       | Manuel<br>rabat | Rabatkode        | Beløb  | *Konto     | Kon     | tobeskrivels( *U | nderkonto      | Projekte  |
| > 0 D <u>000010</u> | so             | 000011 1            | 1919185         | Hakket oksekød      |             | 1                  | 5,00           | KG     | 20,0000      |                | 0,00            | 0,00            |                 |                  | 100,00 | 10100      | Om      | sætning Indl 0-  | 0              |           |
|                     |                |                     |                 |                     |             |                    |                |        |              |                |                 |                 |                 |                  |        |            |         |                  |                |           |

Når du har frigivet fakturaen, trykker du på Angiv betaling/tilknyt nota og derefter på Frigiv i det efterfølgende vindue for at afslutte processen.

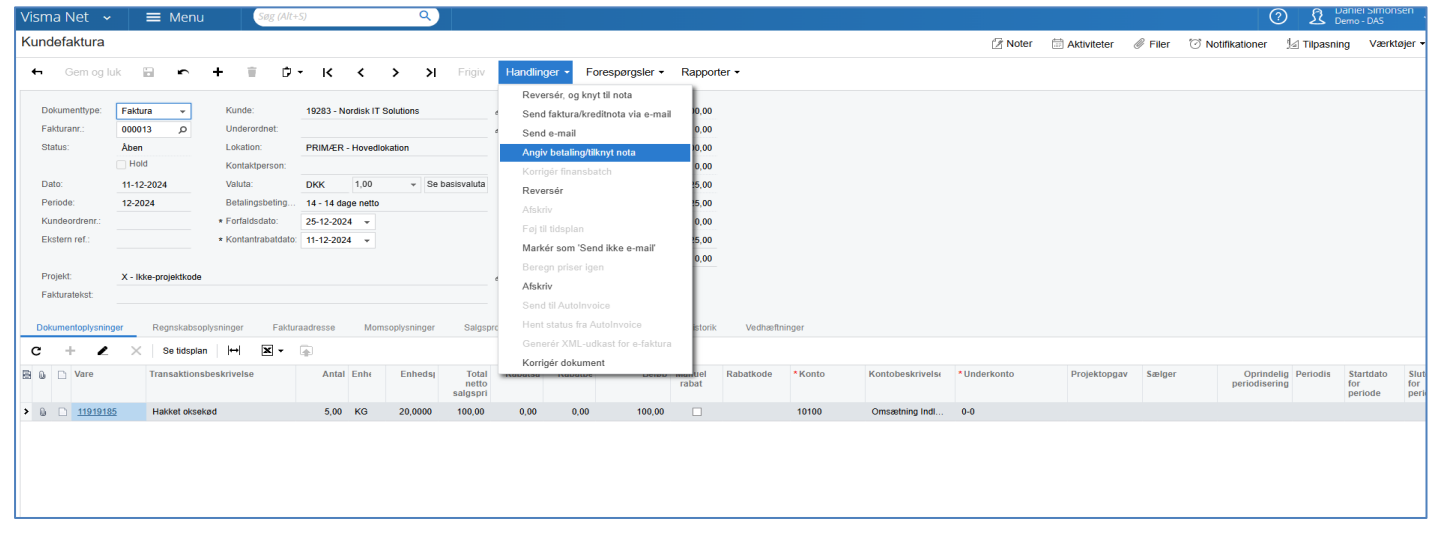

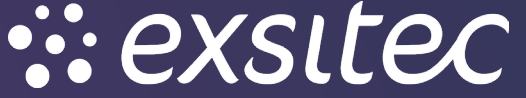

www.exsitec.dk

tlf.: 31 15 44 00